## TUTORIAL CONVERTFILES.COM

Acesse o site **www.youtube.com** e pesquise o vídeo de seu interesse:

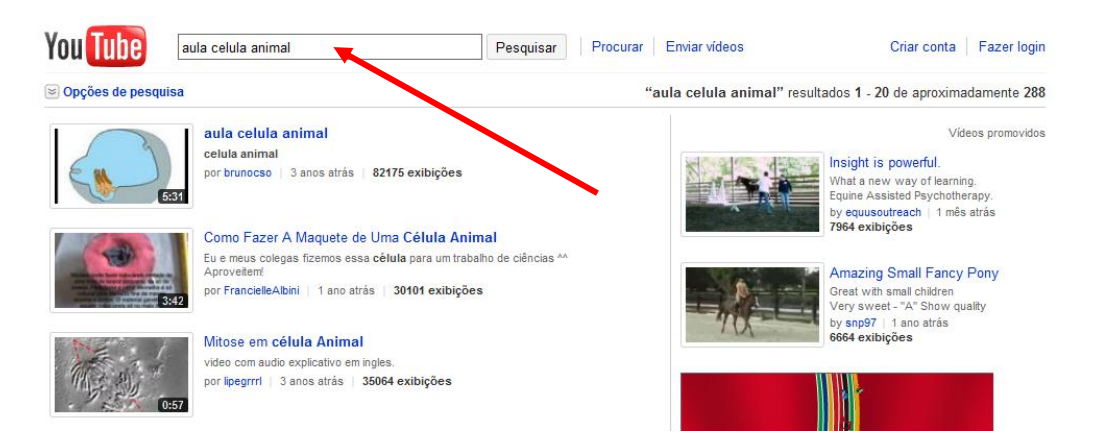

Clique no vídeo escolhido, selecione a URL. Copie utilizando as teclas Ctrl C, ou o menu Editar → Copiar:

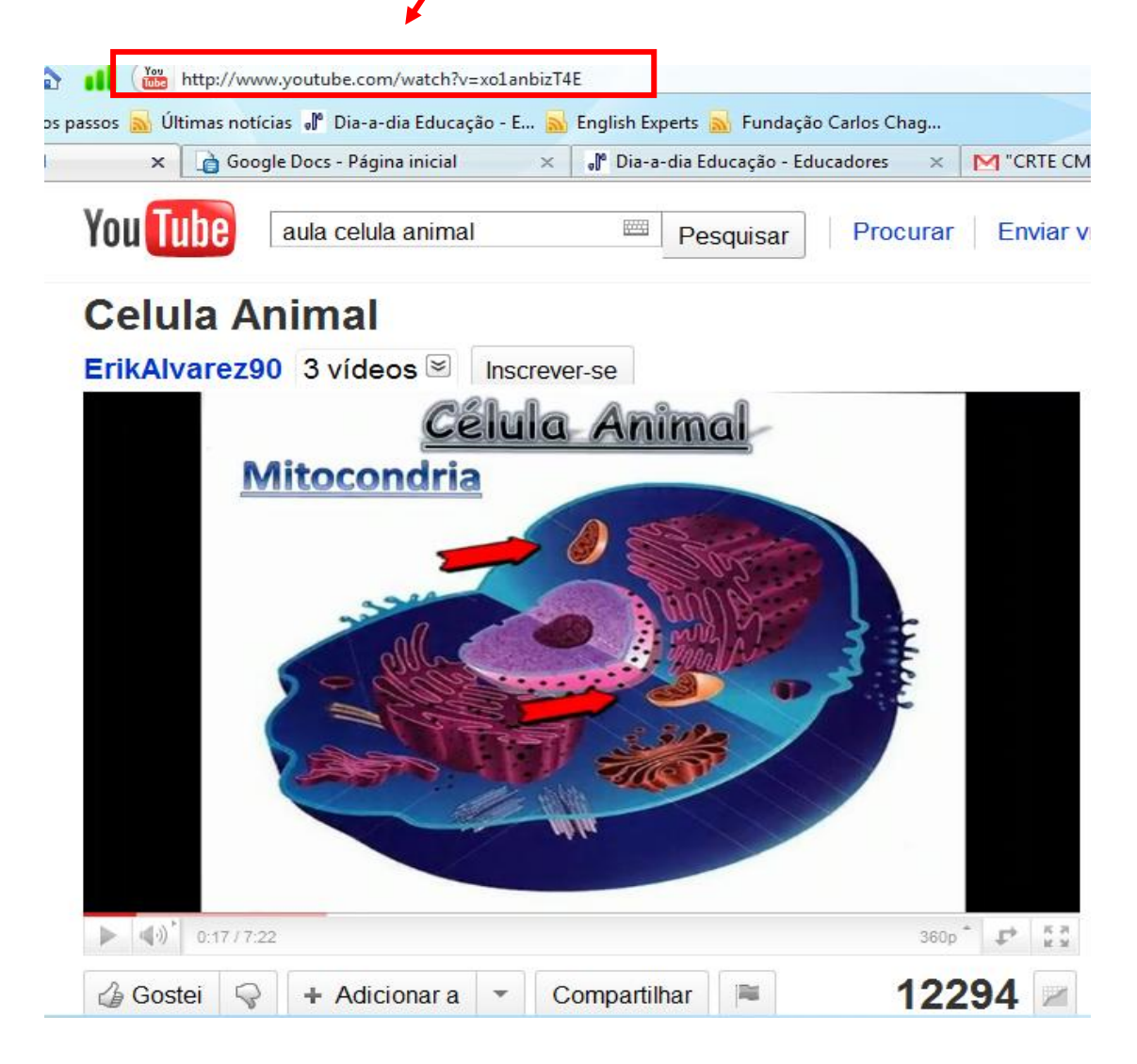

Abra outra página de internet: Ctrl T ou Arquivo  $\rightarrow$  Nova Aba, digite o endereço: convertfiles.com e dê enter, clique no segundo retângulo e:

- 1- Cole o endereço do vídeo: aperte Ctrl V ou Editar → Colar
- 2- Em Output format escolha MPEG Vídeo File (.mpeg)
- 3- Clique em Convert.

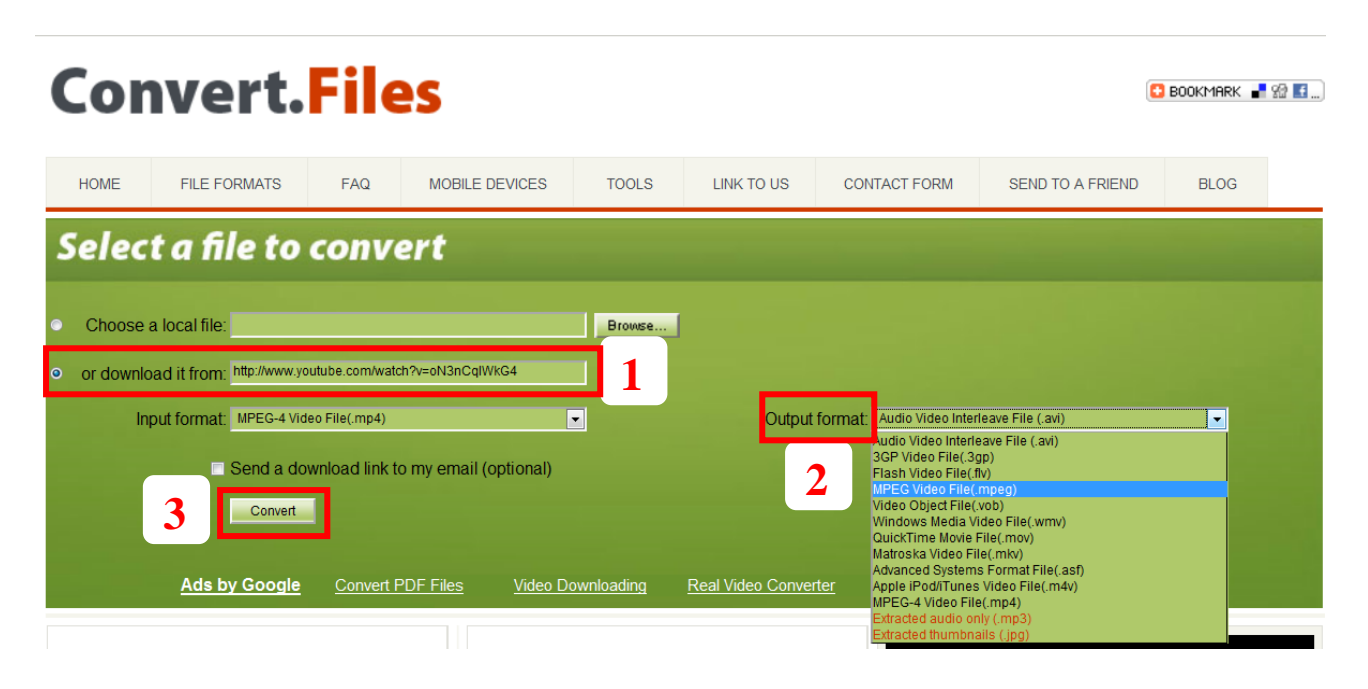

O site fará a conversão e aparecerá esta tela com o link, **clique com o botão direito do mouse** sobre o link e escolha <u>Salvar link como...</u> você pode renomear o vídeo se desejar só <u>não</u> <u>apague a extensão</u> .mpeg, selecione a pasta desejada e clique em Salvar. Espere terminar o download e pronto.

C BOC

## **Convert.Files**

| HONE |                            | 540                                         |                                                                            | 70010                                          |                                            |                                                |                                                             |
|------|----------------------------|---------------------------------------------|----------------------------------------------------------------------------|------------------------------------------------|--------------------------------------------|------------------------------------------------|-------------------------------------------------------------|
| HOME | FILE FORMATS               | FAQ                                         | MOBILE DEVICES                                                             | TOOLS                                          | LINK TO US                                 | CONTACT FORM                                   | SEND TO A FRIEND                                            |
|      | Ple<br>(If you hav<br>Once | ease downlo<br>re trouble do<br>vou've down | ad your converted file<br>wnloading this file, tr<br>nloaded your converte | : <u>http://dw2.conv</u><br>/ "right-clicking" | vertfiles.com/files/<br>on the link and se | /030056400127798613<br>electing "Save Link As" | 32/                                                         |
|      |                            |                                             |                                                                            | <u>Convert</u> a                               | another file                               |                                                | Copiar link Copiar link Este frame Propriedades do elemento |

Para converter outro vídeo clique em Convert another file.

CRTE – CAMPO MOURÃO